# AS1505

# Penna Scanner Traduttore Manuale di Istruzioni

Grazie per aver acquistato questo Scanner Traduttore NEWYES.

Per un uso sicuro e corretto del prodotto, leggere attentamente il presente manuale di istruzioni prima del primo utilizzo del prodotto. L'azienda si riserva il diritto di rivedere questo manuale, in caso di errori di battitura o omissioni, può essere rivisto senza avvisare il cliente.

Per le ultime informazioni sul prodotto, cercare il seguente sito web Https://www.newyes.com/

# Indice

| Introduzione · · · · · · · · · · · · · · · 3            |
|---------------------------------------------------------|
| Dichiarazione di Non Responsabilità · · · 3             |
| Maneggio dell'Apparecchio······4                        |
| Pulizia · · · · · · · · · · · · · · · · · · ·           |
| Batteria Integrata · · · · · · · · · · · · 4            |
| Ricarica · · · · · · · · · · · · · · · · · · ·          |
| Funzione Wi-Fi · · · · · · · · · · · · · · · 5          |
| Contenuto della Confezione ······ 6                     |
| Panoramica del Prodotto · · · · · · · 6                 |
| Nomi delle Parti · · · · · · · · · · · 6                |
| Modalità di Ricarica · · · · · · · · · · · 7            |
| La schermata principale · · · · · · · · 8               |
| Prima operazione · · · · · · · · · · · · 9              |
| Accendi la corrente · · · · · · · · · · · 9             |
| Impostazione della lingua · · · · · · · · 10            |
| Connessione Wi-Fi · · · · · · · · · · · · 10            |
| Configurazione completata · · · · · · · 1               |
| Come usare · · · · · · · · · · · · · · · · · · ·        |
| Traduzione · · · · · · · · · · · · · · · · · · ·        |
| Dizionario Collins · · · · · · · · · · · · 13           |
| Traduzione vocale · · · · · · · · · · · · · · · · · · · |
| Traduzione fotografica · · · · · · · · · 16             |
| Scanner di testo · · · · · · · · · · · · · · · · 1      |
| Aiuto alla dislessia •••••••••••••••                    |
| Registrazione ······2                                   |
| Preferiti 22                                            |
| Impostazioni ······22                                   |
| Risoluzione dei Problemi ······20                       |
| Termini di Garanzia · · · · · · · · · · · · · · · 29    |

# Introduzione

Grazie per aver acquistato questo prodotto.

Per ottenere il funzionamento ottimale del prodotto e un uso sicuro del prodotto, leggere attentamente il presente manuale di istruzioni.

- Le illustrazioni e le immagini dello schermo contenute nel presente manuale di istruzioni sono a scopo illustrativo, il prodotto può subire modifiche.
- L'apparecchio è una stazione radio realizzata in conformità alla legge sulla comunicazione radio, quindi non nessuna licenza è richiesta per utilizzarlo.
- La Società declina ogni responsabilità per eventuali perdite causate dalla mancata osservanza del manuale di istruzioni.
- Se i dati o i file vengono cancellati o alterati in seguito a malfunzionamenti, riparazioni o altri trattamenti all'apparecchio, la Società declina ogni responsabilità per eventuali danni o perdite di profitto derivanti dal recupero dei dati.
- Smaltire l'apparecchio osservando le norme delle autorità locali.
- La Società declina ogni responsabilità per eventuali perdite di dati o divulgazione di informazioni durante la comunicazione in rete.
- Usare gli accessori originali forniti con l'apparecchio. La garanzia non copre guasti o malfunzionamenti causati dall'uso di accessori non originali.
- Gli accessori sono materiali di consumo. La garanzia non copre altro che i difetti originali.

### Dichiarazione di Non Responsabilità

- La Società declina ogni responsabilità per danni causati da incendi, terremoti, atti di terzi, altri incidenti, un uso improprio intenzionale o negligente o danni causati da altre circostanze insolite.
- La Società declina ogni responsabilità per eventuali danni causati da un uso per scopi diversi da quelli previsti dal manuale di istruzioni.
- La Società declina ogni responsabilità per eventuali danni causati da malfunzionamenti o guasti delle apparecchiature collegate.
- L'apparecchio non è adatto per le apparecchiature di trasporto, apparecchiature aerospaziali, apparecchiature mediche, apparecchiature nucleari, ecc., che hanno requisiti elevati sull'affidabilità della protezione della vita. La Società declina ogni responsabilità per eventuali danni causati dall'uso dell'apparecchio per tali scopi.
- La Società declina ogni responsabilità per eventuali danni diretti o indiretti causati dal malfunzionamento dell'apparecchio o dal suo utilizzo.

# Maneggio dell'Apparecchio

L'apparecchio non è impermeabile. Non utilizzare il prodotto in luoghi con temperatura e umidità elevate (temperatura di esercizio 5°C-35°C, umidità 45%-85%) e polverosi, come bagno, cucina e servizio igienico. Se viene applicata una forza eccessiva al display, il pannello interno potrebbe danneggiarsi e causare malfunzionamenti, quindi non collocare il prodotto sotto oggetti pesanti. Anche se non ci sono danni esterni, non è coperto dalla garanzia. Quando il prodotto viene usato dai bambini, i genitori dovrebbero insegnare i bambini come usare il prodotto per evitare pericoli. Maneggiare il prodotto con cura e istruire i bambini a non usarlo in modo scorretto.

## Pulizia

 Se il prodotto è sporco, pulirlo con un panno morbido. Non pulire il prodotto con benzina, diluente o alcol, ecc., in quanto potrebbero danneggiare l'esterno e le scritte.

### Batteria Integrata

- La batteria integrata del prodotto è una "batteria agli ioni di litio".
   Smaltire il prodotto correttamente in conformità con le leggi e i regolamenti locali.
- In ambienti con temperature estremamente alte o basse, come quando il prodotto viene lasciato in un'automobile chiusa, la capacità della batteria può ridursi e la sua vita utile ridursi. Inoltre, poiché la durata della batteria si ridurrà, è meglio utilizzare il prodotto a temperatura ambiente (temperatura di esercizio 5°C-35°C, umidità 45-85%).
- La batteria integrata è un prodotto di consumo e non è sostituibile.
- Se le funzioni del prodotto ancora non funzionano correttamente dopo la ricarica, indica che il prodotto stesso ha raggiunto la fine della sua vita utile. La vita utile varia a seconda delle condizioni d'uso, ma si presume che sia intorno ai 2 o 3 anni.
- Caricare la batteria prima di utilizzare il prodotto per la prima volta o se il prodotto rimane inutilizzato per un lungo periodo di tempo.

- Quando la batteria è scarica, verrà visualizzato un messaggio di avviso e il prodotto si spegne automaticamente dopo un po' di tempo. Se si inizia a caricare con una batteria completamente scarica, il prodotto potrebbe non iniziare a caricarsi immediatamente quando lo si accende. In tal caso, caricare il prodotto per un periodo di tempo prima di accenderlo.
- La durata di utilizzo della batteria integrata varia a seconda delle condizioni di utilizzo e del grado di deterioramento della batteria. Inoltre, la batteria può espandersi quando verso la fine della sua vita utile a seconda delle condizioni d'uso.

### Ricarica

- Per ricaricare l'apparecchio, collegarlo a un dispositivo di ricarica con un'uscita nominale di DC 5V 1A utilizzando il cavo USB in dotazione o il cavo USB disponibile in commercio.
- Prima del collegamento, controllare la forma del connettore del dispositivo di ricarica e assicurarsi che sia orientato correttamente. Se il collegamento non riesce, non forzare il collegamento, riprovare dopo che la regolazione è corretta.

### Funzione Wi-Fi

- La funzione Wi-Fi utilizza la banda di frequenza a 2,4 Ghz. Se non si tratta di un segnale con banda di frequenza a 2,4 Ghz, modificare la sorgente del segnale WI-FI. Se si verifica un'interferenza di onde radio tra questa unità e altri dispositivi, cambiare il luogo di utilizzo.
- Se vuoi usarlo sull'aereo, conferma con la compagnia aerea.

# Contenuto della Confezione

 La confezione contiene i seguenti elementi. Controllare prima dell'uso.

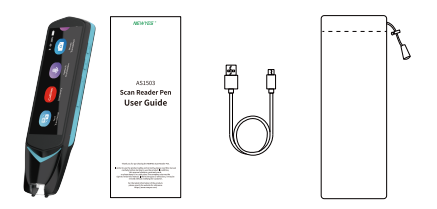

| Penna Scanner Traduttore                                  | X1  |
|-----------------------------------------------------------|-----|
| Manuale di Istruzioni(incluso il certificato di garanzia) | X 1 |
| Cavo di Ricarica USB                                      | X 1 |
| Borsa di stoccaggio                                       | X1  |

%L'aspetto e le specifiche degli accessori sono soggetti a aggiornamenti senza preavviso.

## Panoramica del Prodotto

Lo scanner traduttore NEWYES è un prodotto hardware di intelligenza artificiale che combina il riconoscimento vocale, l'OCR (riconoscimento dei caratteri), la traduzione con scansione del testo e la traduzione vocale. Quando il prodotto è stato connesso ad Internet tramite Wi-Fi o condivisione di rete, basta emettere l'audio per tradurre istantaneamente il contenuto audio nella lingua desiderata. Può anche tradurre i caratteri nella lingua desiderata. Questo prodotto permette una comunicazione fluida tra le lingue quando si viaggia all'estero, si studia una lingua straniera o si hanno conversazioni d'affari.

# 🛚 Nomi delle Parti

- Di seguito sono riportati i nomi delle parti del prodotto.
- Nel presente manuale di istruzioni, la descrizione dei nomi serve per spiegare le operazioni.

- ①Tasto di ritorno (ritorno all'ultima interfaccia)
- ②Tasto di potenza (attivare/disattivare la potenza)
- ③Chiave di traduzione/ volume del linguaggio (+)
- ③TRADUZIONE DI SPECIA/ CHIAVE VOLUME (-)
- Stouchscreen da 3,99 pollici (il film protettivo è collegato alla macchina. Ti strappare prima dell'uso)
- 6 microfono (a sinistra)
- ⑦microfono (a destra)
- ③Altoparlante
- ③Porta di scansione
- Operatoria di ricarica
- ①Camera
- Oslot per schede SD

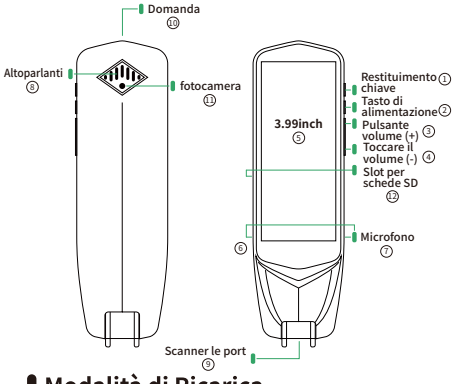

# Modalità di Ricarica

 Per ricaricare il prodotto, collegare un'estremità del cavo USB in dotazione o del cavo USB disponibile in commercio alla porta di ricarica dell'unità principale e l'altra estremità a un dispositivo con un'uscita nominale di DC 5V IA o inferiore.

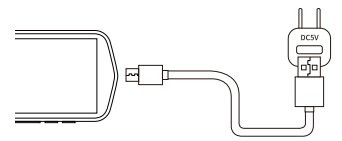

- Prima del collegamento, controllare la forma del connettore del dispositivo di ricarica e assicurarsi che sia orientato correttamente. Se il collegamento non riesce, non forzare il collegamento, riprovare dopo che la regolazione è corretta.
- Tempo di attesa: circa 80
- Tempo di utilizzo: circa 3 ore

%I tempi di cui sopra possono diventare piu brevi a seconda dell'ambiente operativo e delle impostazioni.

# La schermata principale

 La schermata principale è costituita dai seguenti elementi.

### 1) Barra di stato

 Viene visualizzato nella parte superiore dello schermo.
 Visualizzazione della potenza del segnale Wi-Fi (non visualizzato quando offline), livello della batteria, Bluetooth e altre icone.

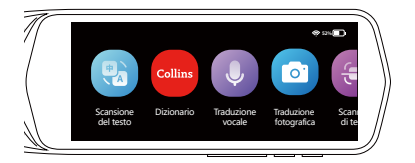

### 2 Scansione del testo, Dizionario, Traduzione vocale

 Toccare per avviare la schermata di traduzione. Supporta la traduzione offline cinese/inglese/giapponese/coreano/ tedesco/francese/italiano/spagnolo/olandese/filippino/ indonesiano/russo/finlandese/danese/norvegese/ceco/ rumeno. Supporta la traduzione online fino a 55 lingue.

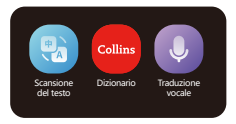

### ③ Traduzione fotografica

 Scatta foto e trasferisci sul testo, quindi traduci in lingua che desideri.

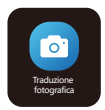

#### documenti scansionando e

 Il testo può essere estratto dai salvato su questa unità o PC.

### ⑤ Aiuto di dislessia

Leggere la parola del testo uno per uno.

#### 6 Registrazione

 Toccare l'icona per iniziare la registrazione.

#### ⑦ Preferiti

 Il risultato della traduzione selezionato nella cartella Preferiti viene visualizzato nell'elenco. Solo i risultati della traduzione di "traduzione di testo" e " dizionario possono essere selezionati come preferiti.

#### (8) Impostazione

 Utilizzato per cambiare le impostazioni locali come WIFI, Bluetooth, regolazione della luminosità dello schermo, impostazioni di lingua, ecc.

### Prima operazione

- Quando lo usi per la prima volta, deve essere connesso al Wi-Fi
- Accendere l'alimentazione nell'ambiente Wi-Fi e seguire la procedura riportata di seguito per configurarla.

%Ce paramètre est également requis pour le premier démarrage après l'initialisation.

### Accendi la corrente

 Tenere premuto il pulsante rosso di accensione sul fondo dell'unità principale per 3 secondi o più.

»Questa impostazione è richiesta anche per il primo avvio dopo l'inizializzazione.

### ④ Scanner di testo

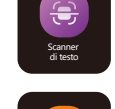

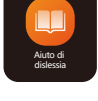

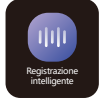

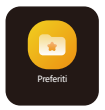

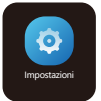

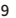

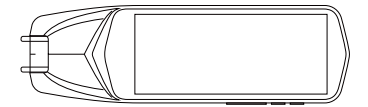

Langes Drücken hier ist mehr als 3 Sekunden)

# Spegnimento / Riavvio

- Se si preme e si tiene premuto il pulsante di accensione (3 secondi o più) mentre l'unità principale è in funzione, sullo schermo LCD verrà visualizzato un messaggio di conferma.
- Per spegnere l'alimentazione, fare clic su "spegni"
- Per riavviare, fare clic su"Riavvia"
- Per annullare, fare clic su "x"

### Forza riavvio

 Se il dispositivo smette di funzionare, tenere premuto il pulsante di accensione per circa 15 secondi per riavviarlo forzatamente.

### Impostazione della lingua

- Selezionare la lingua per il primo utilizzo.
- Se si desidera cambiare la lingua, fare clic su "Impostazioni", quindi su "Lingua dispositivo", e scegliere la lingua desiderata.

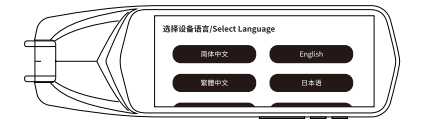

### Connessione Wi-Fi

 Fare clic sul menu "Impostazioni", quindi fare clic sulle impostazioni Wi-Fi.

Selezionare l'ID Wi-Fi e immettere la password.

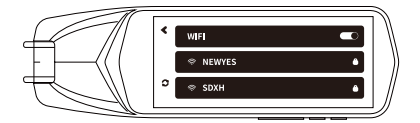

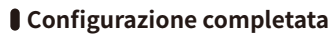

 Dopo aver completato la prima configurazione, è possibile utilizzare la macchina per ogni funzione.

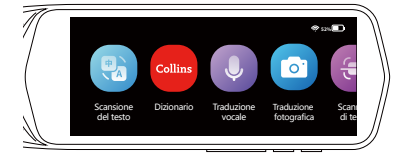

## Come usare

- Come eseguire la scansione
- Riconosci correttamente il personaggio che stai cercando.

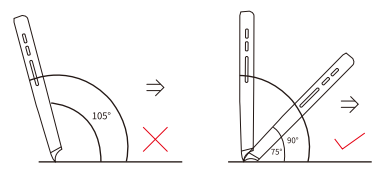

- Mantenere l'angolo tra 90° e 75° e la punta della penna tocca la superficie della carta.
- Allineare la finestra trasparente con la linea al centro del testo e tenere premuto la penna per spostarsi a destra a velocità costante.

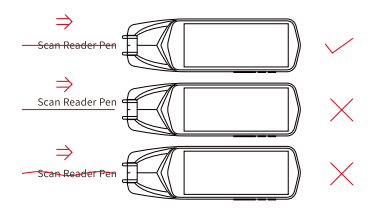

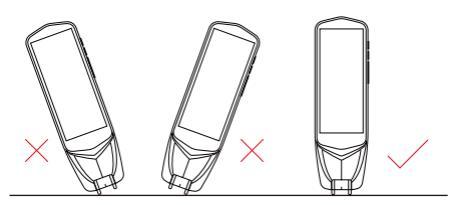

# Traduzione

- Scansione del testo
- Il testo scansionato da questa macchina può essere tradotto. Supporta la scansione e il riconoscimento online in 55 lingue, la scansione offline e quindi il riconoscimento in cinese/inglese/ giapponese/coreano/tedesco/trancese/italiano/

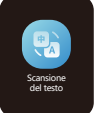

giapponese/coreano/tedesco/trancese/italiano/ spagnolo/olandese/filippino/indonesiano/russo/ finlandese/danese/norvegese/ceco/rumeno.

※Quello che segue è un esempio di traduzione dall'inglese al giapponese."

### ③ Fare clic su "Scansione del testo" sullo schermo LCD.

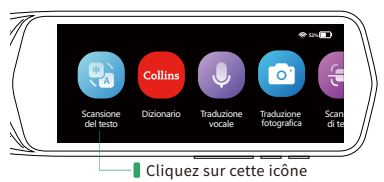

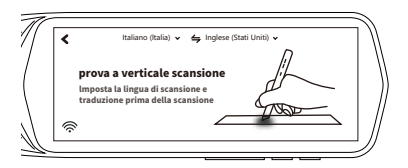

| × | (lingua di scansione) | (lingua di traduzione) 🗸 |
|---|-----------------------|--------------------------|
|   | Francese (Francia)    | Ingles (india)           |
|   | Italiano (Italia)     | Inglese (stati Uniti)    |
|   | giapponese            | IL cinese mandarino.     |
|   |                       |                          |

- 3 Scansiona il testo che vuoi tradurre.
- ③ Una volta completata la traduzione, il testo verrà visualizzato sullo schermo e letto ad alta voce automaticamente. Facendo clic sul pulsante "Originale"/"Traduzione" verrà letta la lingua corrispondente.

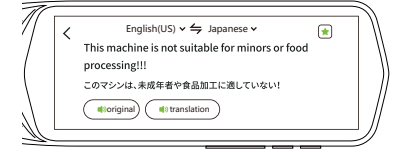

# Dizionario Collins

### Abbiamo due versioni del dizionario.

- Versione 1 (6 dizionari):
- Collins Dizionario inglese
- Collins inglese→spagnolo
- Collins inglese→francese
- Collins inglese→tedesco
- Collins Inglese→ltaliano
- cinese 
   *inglese*
- Versione 2 (4 dizionari):
- Collins Dizionario inglese
- Collins inglese→giapponese
- Collins inglese→arabo
- cinese ≓inglese

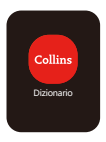

Come usarlo?

### Fare clic su Dizionario

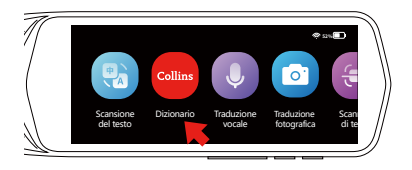

Fare clic sul menu in alto per scegliere il dizionario.

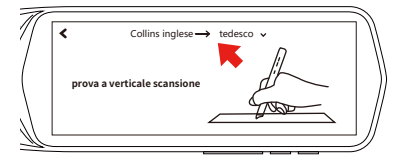

#### Scegli il dizionario.

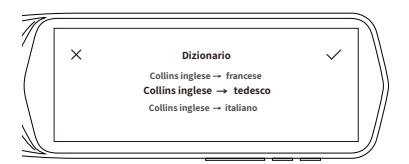

# Traduzione vocale

- Questa funzione può tradurre il parlato e può tradurre in 112 lingue in tempo reale.
- [Nota] Per utilizzare la traduzione vocale è necessaria la connessione Wi-Fi.

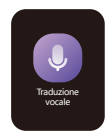

%Quello che segue è un esempio di traduzione dall'inglese al giapponese.

### 1) Fai clic su "Traduzione vocale" sullo schermo.

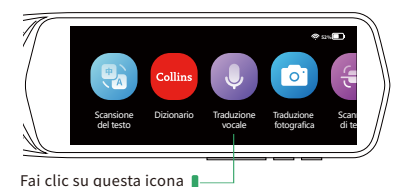

② Seleziona la lingua originale e la lingua che desideri tradurre.

|               | <ul> <li>Italiano (Italia) &lt; 4</li> <li>traduzione dialoghi<br/>Premi a lungo il pultante vocale<br/>corrispondente per parlare rilascia la<br/>traduzione</li> </ul> | ∳ Inglese (Stati Unik) ↓ |              |
|---------------|----------------------------------------------------------------------------------------------------|--------------------------|--------------|
|               |                                                                                                    |                          | Į            |
|               |                                                                                                    |                          |              |
| 1             | X lingua pa                                                                                                    | arlata 🗸 🗸               | $\mathbb{N}$ |
| /             | Inglés (india)                                                                                                    | Italiano (italia)        |              |
|               | Inglese (Stati Uniti)                                                                                                    | giapponese               |              |
| $\mathcal{N}$ | IL cinese mandarino.                                                                                                    | Arabo (algeria)          | //           |
| M             |                                                                                                    |                          | IJ.          |
|               | Desliza la panta                                                                                                    | alla para seleccionar    | un           |

#### idioma

### ③ Tenere premuto il pulsante del volume (-) e parlare al dispositivo in "inglese".

Rilascia il pulsante dopo aver parlato.

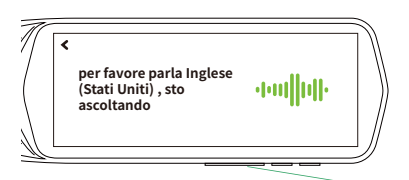

Parla tenendo premuto il pulsante del volume (-]

④ Quando rilasci il pulsante, il contenuto parlato verrà tradotto in "giapponese" e letto ad alta voce. Fare clic sulla parte tradotta per leggerla di nuovo."

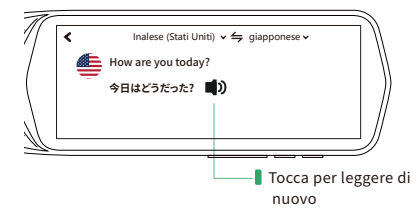

\*\*Per tradurre dal giapponese all'inglese, tieni premuto il "pulsante del volume (+)" e parla al dispositivo in "giapponese", e la lingua di traduzione verrà automaticamente tradotta in"inglese"

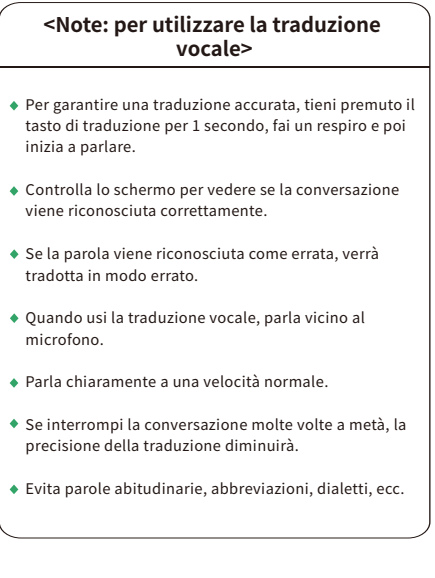

Traduzione fotografica

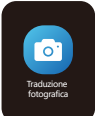

① fare clic su "Traduzione di foto" sullo schermo LCD.

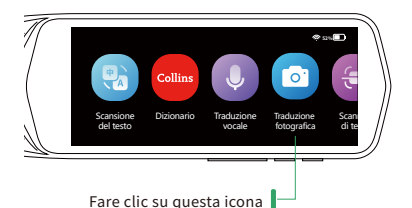

② Scegli la lingua originale e la lingua in cui v uoi tradurre.

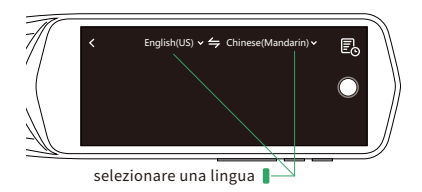

### ③ Quindi scatta una foto, catturerà automaticamente le parole e le tradurrà.

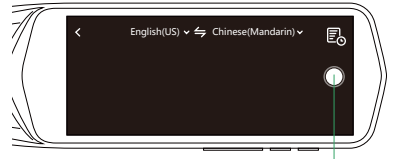

Fare clic per scattare foto

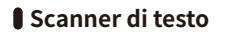

 Durch Scannen mit diesem Gerät können Zeichen aus Dokumenten extrahiert werden.

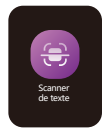

① Fare clic su " ② " sul lato destro dello schermo per scansionare il documento.

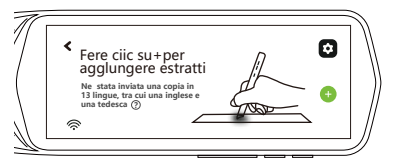

#### ② Una volta completata la scansione, il testo verrà visualizzato sullo schermo. Toccare " ~" in alto a destra per salvare su questa unità.

%Il file salvato può essere trovato in "estratto" collegando il cavo dati al dispositivo del computer.

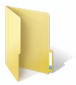

excerpt

### 

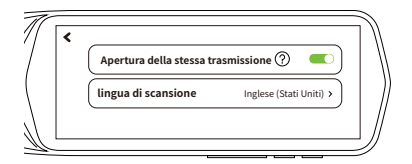

Fai clic su "O" a destra, quindi scansiona il codice QR o inserisci l'URL.

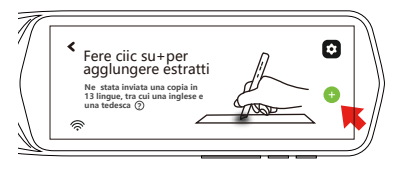

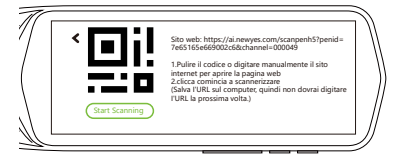

③ Sono disponibili 55 lingue per la scansione in linea e 13 lingue offline (cinese tradizionale, cinese semplificato, inglese, giapponese, coreano, francese, tedesco, spagnolo, italiano, portoghese, olandese, russo, malese)  Puoi scegliere di tradurre le frasi scansionate. Scegli la lingua che vuoi tradurre. Ci sono 112 lingue per la traduzione.

| English(US) 🗸                                        | ×                         |
|------------------------------------------------------|---------------------------|
|                                                      |                           |
|                                                      |                           |
|                                                      |                           |
|                                                      |                           |
|                                                      |                           |
|                                                      |                           |
|                                                      |                           |
|                                                      |                           |
| 1) (3)                                               |                           |
|                                                      |                           |
|                                                      |                           |
| 니까 王)<br>Chinese(Mandarin) ∨                         | Immediate transla         |
| 니까 날)<br>Chinese(Mandarin) ∨                         | Immediate transla         |
| ムッ 仕り<br>Chinese(Mandarin) ∨                         | Ummediate transla         |
| 다까 날》<br>Chinese(Mandarin) ♥                         | Umediate transla          |
| 다까 날카<br>Chinese(Mandarin) ∨                         | Umediate transla          |
| Lッビリ<br>Chinese(Mandarin) ∨                          | الله Immediate transla    |
| 다// 년/<br>Chinese(Mandarin) ∨                        | الله<br>Immediate transla |
| L <sup>™</sup> ⊕ <sup>™</sup><br>Chinese(Mandarin) ∨ | U<br>Immediate transla    |

# Aiuto alla dislessia

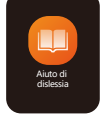

- Come usarlo?
- Fare clic su Aiuto per la dislessia

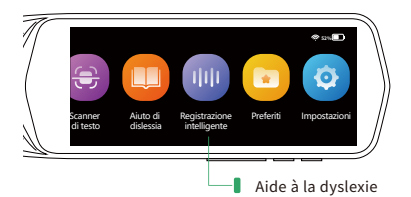

Clicca su questa icona

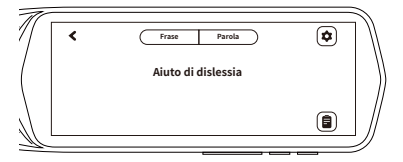

 L'impostazione predefinita prevede la lettura dell'intera frase.

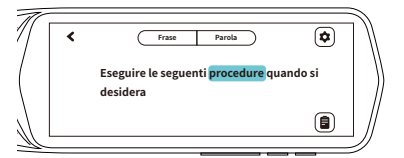

 Scansiona il testo e leggerà la parola una per una. Puoi toccare qualsiasi parola per riavviare la lettura da quella parola.

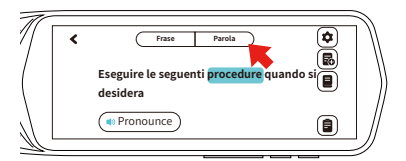

 Puoi fare clic su "Parola" in alto per leggere la parola target e controllarla nel dizionario per la versione inglese. Icone a destra

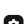

Collocamento:

Nell'ambientazione puoi scegliere la pronuncia britannica o americana:sostituire o aggiungere frasi: velocità di lettura; tempo di pausa delle parole e della punteggiatura.

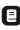

Dizionario: controlla la traduzione della parola su cui fai clic per trovare il dizionario inglese Collins.

Salva: Salva il testo che hai scansionato.

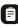

Registra: fare clic per controllare i file salvati e modificarli.

# Registrazione

- Registrare messaggi vocali su questa unità.
- destro dello schermo per avviare la registrazione.

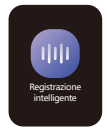

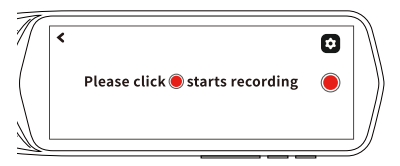

② Registrazione ⇒ ● pausa ⇒ 🔿 🛈

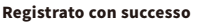

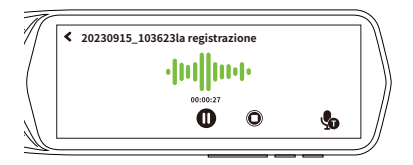

⇒ 🛈

# Preferiti

- [Nota] È possibile aggiungere come preferiti solo "Scansione del testo" e "Dizionario Collins".
- ① Nella schermata principale, fare clic su "Preferiti"
- ② Visualizzare i risultati della traduzione aggiunti come preferiti in "Scansione del testo"/"Dizionario"
- ③ Tocca per leggere ad alta voce. toccare" \* " per cancellare i preferiti aggiunti.

# Impostazioni

 Fare clic su Impostazioni per definire varie impostazioni per questa penna per lettore di scansione.

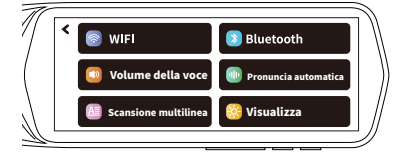

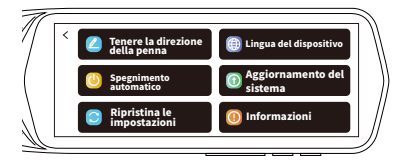

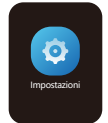

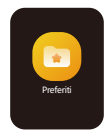

| Voce                                       | Schermata<br>visualizzata                                    | Descrizione                                                                                                    |
|--------------------------------------------|--------------------------------------------------------------|----------------------------------------------------------------------------------------------------|
| WIFI                                       | WH     NEWYES standadyumatal ~     SOXH                      | Si puòattivare il<br>pulsante ON/OFF<br>wi-Fie scegliere un<br>ssID Wi-Fi che<br>permette di accedere<br>a Internet, inserire la<br>password.                                                                                                    |
| Bluetooth                                  | C Bluetooth searching for equipment<br>Redmi K30             | Attivare/disattivare il<br>Bluetooth. Sono<br>supportati solo gli<br>auricolari Bluetooth.                                                                                                    |
| Volume e<br>Velocità                       | ( volume<br>spind<br>( ) ( ) ( ) ( ) ( ) ( ) ( ) ( ) ( ) ( ) | Si possono regolare il<br>volumee la velocità<br>dell'altoparlante del<br>prodotto scorrendo<br>verso sinistra o verso<br>destra.<br>"Si puòanche<br>regolare il volume<br>tramite i "tasti di<br>volume" sul fondo del<br>prodotto.                                                                                                    |
| Lettura<br>Automatica                      | < Accent                                                     | Impostare se<br>riprodurre<br>automaticamente la<br>voce tradotta.                                                                                                    |
| Scansi-<br>one di<br>Moltepli-<br>ci Righe | < Fold ine scan                                              | Attivare/disattivare la<br>scansione di<br>molteplici righe.                                                                                                    |
| Luminosita<br>del Display                  | C Brighness<br>Automätik screen<br>⊕ 1min ○ 3min ○ 5min      | Modificare la<br>luminosità del display<br>e impostare il tempo<br>di sospensione. Barra<br>della luminosità:<br>bassa luminosità a<br>sinistra e alta<br>luminosità a<br>destra.Più scuro è il<br>display, più lunga è<br>autonomia della<br>batteria. Sospensione:<br>Il tempo di<br>sospensione<br>impostato,cioè tempo<br>in cui il display rimane<br>spento automatica-<br>mente quando non<br>c'è nessuna<br>operazione. |

| C Please select the direction of holding the pen when scanning Left-handed Right handed                           | Quando si utilizza il<br>prodotto, si può<br>scegliere la modalità<br>di mano sinistra o<br>destra.                                                                                                    |
|----------------------------------------------------------------------------------------------------|----------------------------------------------------------------------------------------------------|
| 《 Please select the device language<br>高林中文 英語中文<br>English 日本語                                                   | Scegliere la lingua di<br>visualizzazione del<br>prodotto. Si può<br>scegliere cinese,<br>inglese,<br>giapponese,coreano,<br>spagnolo, francese,<br>tedesco o italiano.                                                                                                    |
| <ul> <li>Shutdown</li> <li>never</li> <li>15 minutes</li> <li>30 minutes</li> <li>60 minutes</li> </ul>           | Impostare l'orario di<br>spegnimento<br>automatico. (Si pu<br>impostarlo su<br>Nulla/15minuti/<br>30minuti/60minuti.)                                                                                                    |
| Current software version.VI.0.1<br>Current firmware version.VI.0.9<br>Your toftware is already the latest version | Aggiornare il software<br>se c'èun aggiorna-<br>mento del sistema<br>(nuove funzioni<br>aggiunte, ecc.).                                                                                                    |
| Clear cache<br>Restoue factouy settings                                                                           | Cancellare tutti i dati<br>sul prodotto ed<br>inizializzarlo.<br>%Anche la cronologia<br>di traduzioniele<br>impostazioni di<br>connessione Wi-Fi<br>impostate verranno<br>cancellate.                                                                                                    |
| C Device Name Street Survey Provider<br>Device Model ASI503<br>SN 336722100000046                                 | Visualizzare le<br>informazioni sul<br>prodotto.<br>%Impossibile<br>impostare.                                                                                                    |
|                                                                                                    | C Please select the device language (SA yes when except the device language (SA yes when except the device language (SA yes (SA yes (SA ye |

# Specifiche Tecniche

| Nome Prodotto                             | Scanner Traduttore                                                                                                    |
|-------------------------------------------|----------------------------------------------------------------------------------------------------|
| Modello                                   | AS1505                                                                                                    |
| CPU                                       | MTK6580.1.3GHz.<br>TFBGA520/P0.4/B0.25/10.2X11                                                                                                  |
| Sistema operativo                         | Android 8.1                                                                                                    |
| WIFI                                      | 2.4GHz: 802.11b/g/n                                                                                                    |
| memoria,a Sola<br>Lettura (ROM)           | 16GB                                                                                                    |
| Memoria a<br>Cambiamento di<br>Fase (RAM) | 1GB                                                                                                    |
| Display LCD                               | 3.99-Inch                                                                                                    |
| Bluetooth                                 | Bluetooth 4.0                                                                                                    |
| Microfono                                 | Micro MEMS                                                                                                    |
| Altoparlante                              | 1W x1                                                                                                    |
| Testina discansione                       | 640* 480 120 images                                                                                                    |
| Tipo di batteria                          | atteria ai polimeri ricaricabile<br>da 3,8V 1500mAh                                                                                             |
| Porta di carica                           | USB Type-C                                                                                                    |
| Tensione/ corrente<br>di carica           | 5V/0.5A~1.0A                                                                                                    |
| Tempo di ricarica                         | Quando si usa un caricatore<br>normale(circa 10A durante la<br>ricarica):circa 2-3 ore.<br>※ Non utilizzare un caricatore di<br>ricaricaveloce. |
| Lingue<br>supportate                      | Traduzione A>B(supporta 112 ingue)                                                                                                    |
| Lingua del sistema                        | giapponese,inglese cinese<br>(semplificatoe tradizionale),<br>italiano, francese,<br>tedescocoreano, spagnolo                                   |
| Gamma di<br>temperaturedi<br>esercizio    | -10°C~+50°C                                                                                                    |

| Gamma di<br>temperaturedi<br>conservazione | -20°C~+60°C                    |
|--------------------------------------------|--------------------------------|
| Tempo<br>difunzionamento<br>continuo       | Circa 4,5 ore                  |
| Tempo di standby<br>continuo               | Circa 100 ore                  |
| Dimensioni                                 | 160*48*18mm/0.62*1.89*0.65inch |
| poids                                      | 109g/0.24lb                    |
| Materiale                                  | Plastica                       |

# Risoluzione dei Problemi

 In caso di eventuale problema durante l'utilizzo delprodotto, controllare quanto segue prima di consegnarloper la riparazione. Se il problema persiste ancora dopoche si prova quanto segue, rivolgersi al rivenditore o acentro di assistenza clienti.

| Problema                      | Causa                                                                                              | Soluzione                                                                                                    |
|-------------------------------|----------------------------------------------------------------------------------------------------|----------------------------------------------------------------------------------------------------|
| Il prodotto<br>non si accende | • Controllare se<br>l'unità principale<br>è accesa.<br>Controllare se la<br>batteria è<br>scarica. | •Accendere l'unità<br>principale.<br>Caricare per almeno<br>15 minuti prima di<br>accendere                                                                                                    |
| Il prodotto non<br>ha suono   | •Le son est-il<br>reglé sur"0"?                                                                    | •Alzare il volume                                                                                                    |
| La traduzione<br>è strana.    | • Controllare se la<br>scelta della<br>lingua di<br>partenza è<br>corretta.                        | <ul> <li>Scegliere la lingua di<br/>partenza corretta La<br/>traduzione Al non è<br/>perfetta. Ilcontenuto<br/>può essere tradotto<br/>male a causa delle<br/>differenze di dialetto,<br/>Intonazione e<br/>contesto. Grazie per<br/>lacomprensione.</li> </ul> |

| Il pannello<br>touch<br>nonrisponde.            | •Controllare se la<br>pellicola<br>protettiva è stata<br>rimossa.                                                                                                    | <ul> <li>Rimuovere la<br/>pellicola protettiva.<br/>(Una pellicola<br/>protettiva è applicata<br/>in fabbrica per<br/>proteggere il display.<br/>Riavviare l'unità<br/>principale.</li> </ul>                                                                                                    |
|-------------------------------------------------|----------------------------------------------------------------------------------------------------|----------------------------------------------------------------------------------------------------|
| Il prodottonon<br>siconnette<br>alWi-Fi.        | Controllare se il<br>Wi-Fi sceltopuo<br>accedere a<br>Internet.Control-<br>lare se la<br>password<br>corretta.<br>Controllare se il<br>WiFi deveessere<br>registrato sul sito<br>web. | Scegliere l'SSID Wi-Fi<br>che può<br>accedereaInternet<br>einserire la<br>password.Controllare<br>la password e<br>reinserirlaImpossibile<br>utilizzare. Connettersi<br>aInternet tramite<br>Wi-Fi.                                                                                                    |
| Non riesco<br>ascannerizzare                    | Controllare se<br>sitiene lapenna<br>in modo<br>corretto.                                                                                                    | •Posizionare il<br>prodotto sulla parola<br>daricercare con<br>[inizio della parola a<br>destradella "testina<br>di scansione".Ese-<br>guire la scansione<br>seguendo unalinea<br>dritta in modo che il<br>centro dellatestina di<br>scansione passi<br>attraverso ilcentro<br>della lettera.                                                                                                    |
| Non riescoa<br>tradurremolto<br>beneildiscorso. | /                                                                                                    | •Tenere premuto il<br>tasto di traduzionev-<br>ocale e parlare<br>quando si sente<br>ilsuono di<br>riconoscimento.<br>Avvicinarsi al<br>microfono dell'unità<br>principale e parlare.<br>Parlare la lingua<br>standard.1<br>dialettisono difficili<br>da riconoscere<br>Parlare in modo<br>continuo e naturaleLe<br>abbreviazioni e il<br>gergo possonoessere<br>difficili/difficili da<br>riconoscere. |

| La traduzion<br>è lenta.                     |                                                                                                    | <ul> <li>Riattivare la funzione<br/>Wi-Fi (router, rete<br/>domestica, ecc.).</li> <li>Controllare la<br/>potenza del segnale<br/>del Wi-Fi da<br/>connettere.</li> <li>Se il segnale Wi-Fi<br/>debole, spostarsiin<br/>un'altra posizione e<br/>riconnettere<br/>ilprodotto dove il<br/>segnale e forte.</li> <li>Connettere il<br/>prodotto al Wi-Fi che<br/>puoaccedere a<br/>Internet.</li> <li>Riavviare ['unita<br/>principale.</li> </ul> |
|----------------------------------------------|----------------------------------------------------------------------------------------------------|----------------------------------------------------------------------------------------------------|
| Il prodottonon<br>siconnette<br>alBluetooth. | • Controllare se il<br>Bluetooth è<br>stato connesso a<br>un altrodisposi-<br>tivo diverso<br>dalprodotto. | <ul> <li>Sono supportati<br/>solo gli auricolar-<br/>iBluetooth.</li> <li>Disconnetterlo da<br/>altri dispositivi.</li> </ul>                                                                                                    |

# Termini di Garanzia

- Questo prodotto è coperto da una garanzia gratuita di unanno.
- Durante il periodo di garanzia, se si verifica eventuale guastodurante l'uso normale secondo il manuale diistruzioni(determinato dal servizio post-vendita o dai centri diassistenza autorizzati della Societa),la Società lo riparerà gratis.
- Durante il periodo di garanzia, i seguenti casi non sarannocoperti dalla garanzia gratuita
- Il certificato di garanzia e lo scontrino di acquisto valido vengonopersi.
- Alcuna parte è danneggiata a causa di un uso improprio o di unosmontaggio senza autorizzazione.
- Il prodotto viene esposto alla luce diretta del sole o nelle vicinanzedi un luogo caldo come fuoco o di stufa per lungo tempo.
- Il prodotto è danneggiato a causa dell'ingresso dell'acqua.
  - Danni causati da un caricatore incompatibile con
- ['alimentazione odall'uso di un'alimentazione superiore a 5V/1A.
- La Società declina ogni responsabilità per eventuali perditeo danni speciali, accidentali o consequenziali derivanti danegligenza nel contratto o nelle controversie civili.
- La presente garanzia si applica a tutte le regioni del paese.

| Certificato di Garanzia |                          |              |
|-------------------------|--------------------------|--------------|
| Nome Prodotto:AS1503    |                          |              |
| Acquirente              | Nome                     |              |
|                         | Indirizzo                | TEL          |
| Punto di Vendita        | Nome                     | TEL          |
|                         | Negozio                  |              |
|                         | Indirizzo                |              |
|                         | Responsabile del Negozio |              |
| Periodo di Garanzia     | 1 anno                   |              |
| Data di Acquisto        |                          | (gg-mm-aaaa) |

- Assistenza Clienti Post-Vendita NEWYES\
- Consultare via e-mail
- E-mail: service@newyes.com

※Al ricevimento dell'e-mail, risponderemo uno per unoil prima possibile.